# はじめてwebから申し込む方 【Web**申込登録の方法**】

## ①『お申し込みはこちら』ボタンをクリック

| 日程                                                          | 第1回 4月11日                                                                          | 日) 8:45 ~ 12:00                                      |             |      |  |  |  |
|-------------------------------------------------------------|------------------------------------------------------------------------------------|------------------------------------------------------|-------------|------|--|--|--|
| 場所                                                          | 倉敷市内                                                                               |                                                      |             |      |  |  |  |
| 対象                                                          | 市内在住・通動・                                                                           | 単学の方 50名                                             |             |      |  |  |  |
| 料金                                                          | 無料                                                                                 |                                                      |             |      |  |  |  |
| <b>)</b> के                                                 | 申し込みはこち                                                                            | · 🤇                                                  | -0/         |      |  |  |  |
| > 計画<br>申し込みについ<br>申し込みの際、個人<br>回人情報の取り扱い                   | <ul> <li>ドレ込みはこち</li> <li>て</li> <li></li></ul>                                    |                                                      | -0)         | <br> |  |  |  |
| > おち 申し込みについ 申し込みの際、個人<br>個人情報の取り扱い 申込みが定員を超え<br>(新切り後、1週間) | 日し込みはこち<br>て<br>ころの<br>ころの<br>ころの<br>でしたご確認のし、さ<br>と場合は、地震となります。<br>そうのでも思想がない場合は、 | 豊が必要となります。<br>申し込みください、<br>話単は、当答に取わら<br>お問い合わせください) | す全員に通知します。  | <br> |  |  |  |
| ト おち 中し込みについ 中し込みの際、個人 申し込みのに度く超え (新切り後、1週間 等切) 3月25日(木) あ  | し込みはこち、<br>ためのなり扱いについてのは<br>こういて2、をご確認の上、さ<br>に場合は、抽選となります。<br>ほっても返信がない場合は、<br>音  | 急が必要となります。<br>申し込みください。<br>諸単は、当窓に助わら<br>お問い合わせください) | 「子全員に通知します。 | <br> |  |  |  |

| ログイン・新規登録                                                                                                    | ₹                                                                                                    |  |
|----------------------------------------------------------------------------------------------------|----------------------------------------------------------------------------------------------------|--|
| <u>HOME</u> > <u>教室・イベント</u> > ログイ                                                                                                 | >・新規登録                                                                                                    |  |
| ログイン                                                                                                    |                                                                                                    |  |
| メールアドレス *                                                                                                    | はじめての方は、この段階ではこの                                                                                                    |  |
| パスワード *                                                                                                    | ログイン入力はしません。                                                                                                    |  |
|                                                                                                    | (新規登録が完了している方のみ)                                                                                                    |  |
| ロタイン<br>新規登録                                                                                                    |                                                                                                    |  |
| 登録には「個人情報の取り扱いについて」                                                                                                    | の阿麼が必要です。必ずお読みくたさい。                                                                                                    |  |
|                                                                                                    | を で か ら ト を 人 力 し て く た さ い 。                                                                                                    |  |
| お預かりした個人情報を安全に管理するこ<br>さい。                                                                                                    | 24年月日本人意知でんパーク強いなな。<br>なが、当協会の社会気気性であると思想し、以下の研究いた実体、ます。内容を確認いただき、同意のうえ送信くだ                                                                                                    |  |
| 1.お預かりした個人情報(氏名, 電話番                                                                                                    |                                                                                                    |  |
| <ol> <li>お預かりした個人情報は,法令等によ</li> <li>お預かりした個人情報の取扱いを受評</li> </ol>                                                                   | る場合を除き、ご木人の同愿: 1111<br>します。                                                                                                    |  |
| <ol> <li>お預かりした個人情報は、ご本人から<br/>に応じます。その際は、下記窓口まて</li> </ol>                                                                        | の開示等(利用目的の通知、開示、内容の訂正、海加×は用用、利用の学正、消去なび第二者への展開の停止)の求め<br>お問い合わせください。                                                                                                    |  |
| <ol> <li>個人情報の提供は任意ですが、必要な</li> <li>個人情報の管理者及び連絡先</li> </ol>                                                                       | Winter いた内容確認後まければ。マクリージック、*< Feb                                                                                                    |  |
| 個人情報管理現代者 公益財団法人<br>個人情報(の苦情及び取扱いに関する高<br>〒710-0835 倉敷市四十級香報屯()<br>公益財団法人倉敷市スポーツ振興協会<br>電話毎号:085-434-5631<br>受付時間:8:30~17:15(土日・祝日 | 1887年スパーン<br>1887年スパーン<br>1887年3月<br>1987年<br>1987年3月<br>1987年3月<br>1987年51<br>1987年51<br>1987<br>1987<br>1987<br>1987<br>1987<br>1987<br>1987<br>1987<br>1987<br>1987<br>1987<br>1987<br>1987<br>19 |  |
|                                                                                                    |                                                                                                    |  |
| 個人情報の取り扱い                                                                                                    | <b>送信完了したら最下部に次の表示がさ</b>                                                                                                    |  |
| お名前                                                                                                    |                                                                                                    |  |
| フリガナ                                                                                                    | (ビー) ありがとうございます。メッセージは送信されました。                                                                                                    |  |
| 郵便番号                                                                                                    |                                                                                                    |  |
|                                                                                                    |                                                                                                    |  |

#### ④【倉敷市スポーツ振興協会】会員仮登録確認メールが届く メールにあるURLをクリックし、本登録が完了する。

【倉敷市スポーツ振興協会】会員仮登録確認メール(自動送信) From: 倉敷市スポーツ振興協会<instruction@k-sports.or.ip> To : instruction@k-sports.or.jp; ヘッダ表示 この度は倉敷市スポーツ振興協会の教室等web申込登録にお申込みいただきありがとうございます。 ここをクリック 現在はまだ仮登録の状態です。 以下のURLにアクセスし本登録を完了してください。 https://k-sports.or.jp/member/?pid=cf1abe761abc16155a4e6ba6e7fe6215 ■ご注意 このメールは当協会のweb申込登録をお申込みいただいた方に自動送信しています。 本メールにお心当りがない場合は、誠に恐れ入りますが下記までご連絡くださいますようお願いいたします。 このメールに記載されたURLの有効期限は24時間です。有効期限切れの場合は、お手数ですが改めて新規登録手続きを行ってください。 ■ご連絡先 公益財団法人倉敷市スポーツ振興協会 Tel : 086-434-3410 Mail : instruction@k-sports.or.jp

# ④引き続き「ログイン画面」へ 登録したメールアドレス・パスワードを入力 →「ログイン」

| ログイン・新規登録                                |                                                                      |
|------------------------------------------|----------------------------------------------------------------------|
| <u>HOME</u> > <u>教室・イベント</u> > ログイン・新規登録 |                                                                      |
| web申込登録が完了しました。<br>引き続きログインを行ってください。     | ← web申込登録完了の表示                                                       |
| ログイン                                     |                                                                      |
|                                          | <ul> <li>(これで、「あるく日」をはじめ、教室や</li> <li>イベントの申し込みの準備ができました)</li> </ul> |
|                                          | ← メールアドレス・パスワードを入力し、                                                 |
| 新規登録                                     |                                                                      |

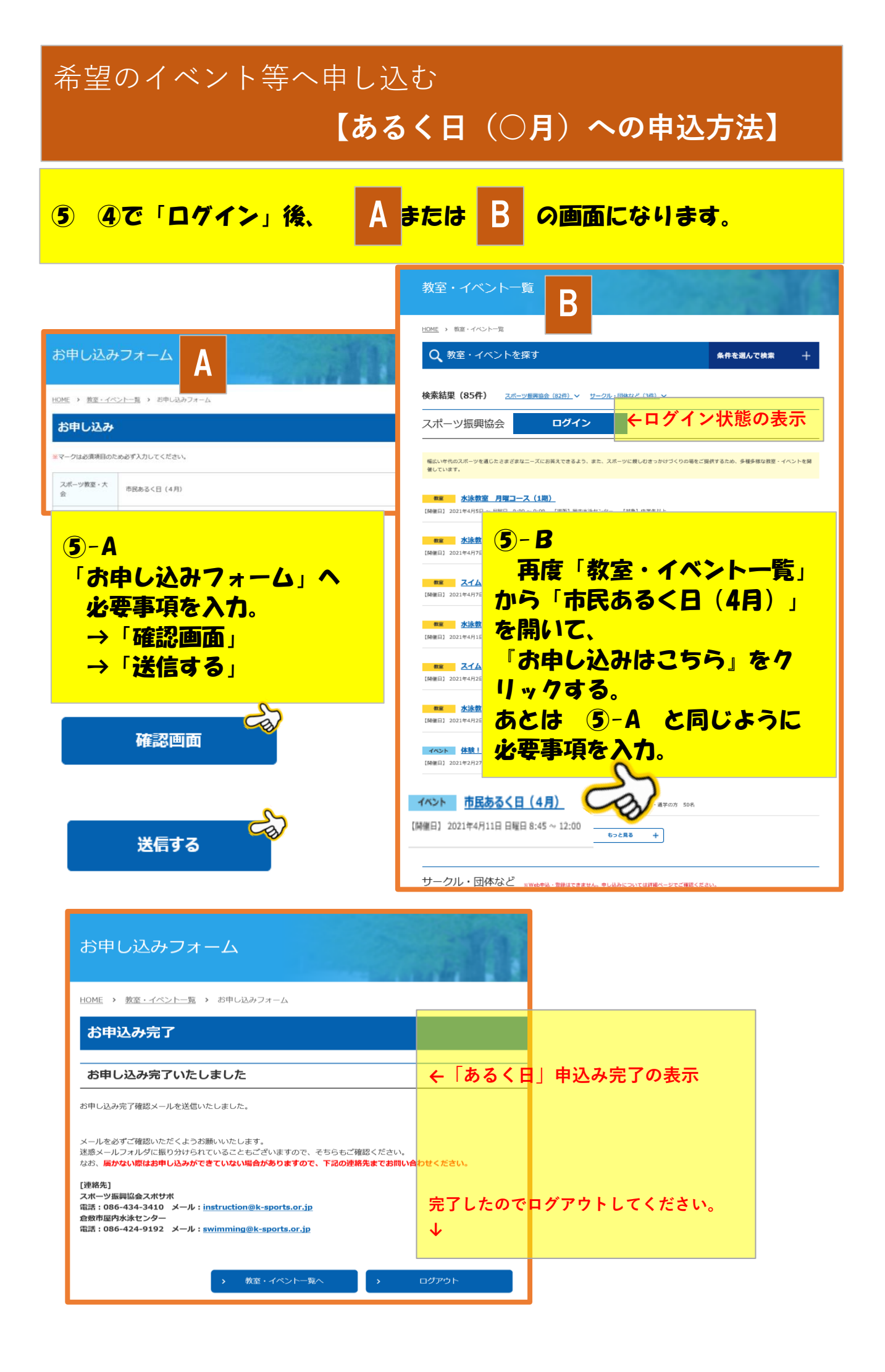

| 6 | ⑥【倉敷市スポーツ振興協会】市民あるく日(○月)の<br>お申し込み確認メールが届いて申込み完了。 |                                                                                  |  |  |  |  |
|---|---------------------------------------------------|----------------------------------------------------------------------------------|--|--|--|--|
|   | 【倉敷市スポー)                                          | ツ振興協会】市民あるく日(4月)のお申込み確認メール(自動送信)                                                 |  |  |  |  |
|   | From : 倉敷市スポー<br>To : instruction@k-s             | ソ振興協会 <instruction@k-sports.or.jp><br/>ports.or.jp;</instruction@k-sports.or.jp> |  |  |  |  |
|   | ヘッダ表示                                             |                                                                                  |  |  |  |  |
|   | 市民あるく日(4月)<br>下記の内容でお申込み                          | にお申込みいただきありがとうございます。<br>ゥを承りましたのでご確認下さい。                                         |  |  |  |  |
|   | ※申込締切後、1週間                                        | たっても結果通知が届かない場合は下記の連絡先までお問い合わせください。                                              |  |  |  |  |
|   | <br>■ お申込内容                                       | 必ずお申込み内容をご確認ください。                                                                |  |  |  |  |

### ★次回のお申し込みからは、④ログイン~⑥のみでお申し込みできます。